# Как подписать и зашифровать декларацию в ФСРАР

### Оглавление

| Требования ФСРАР к файлу декларации                              | 1 |
|------------------------------------------------------------------|---|
| Как подписать и зашифровать файл, подготовленный не в Баланс-2W? | 2 |
| Как подписать и зашифровать файл, подготовленный в Баланс-2W?    | 7 |
| Как быть, если срок сдачи уже подошел, а файлы нечем шифровать?  | 9 |

## Требования ФСРАР к файлу декларации

Согласно требованиям Федеральной службы по регулированию алкогольного рынка (ФСРАР), файлы деклараций, представляемых розничными продавцами на портал(ы) службы, должны иметь имена в формате R\_O\_Z\_ddmmgggg\_N.xml.sig.zip.enc, где:

- R двухзначный префикс, принимающий значение 1 для 11й формы и 2 для 12й формы;
- О идентификатор отправителя информации, состоит из 10 или 12-разрядного ИНН организации или ИП;
- Z информация о периоде декларации состоит из 2-разрядного номера квартала (для 1 квартала 03, для 2 квартала 06, для 3 квартала 09, для 4 квартала 00) и последней цифры года, за который передается информация (например, Z=034 для отчетности за 1-й квартал 2014 года);
- ddmmgggg цифровые обозначения дня, месяца и года формирования передаваемого файла;
- N идентификационный номер файла номер передаваемого файла (36-символьный номер передаваемого файла, формируется с использованием глобально уникального идентификатора GUID).

| Формат 4.30, 4.20 Формат 4.01<br>Файлы, содержащие данные Декларации, представляемые организациями в электронном виде, должны иметь<br>наименование следующего формата: Формы для деклараций с 1 по 7 (опт / произв) R_O_Z_ddmmzggg_Mxml sig.zip.en<br>, где:<br>• R - друхнячный префикс, приникающий эначение D (1-7 в зависимости от формы);<br>• 0 - идентификатор отправителя информации, состоит из 10-разрядного ИНН организации;<br>• 2 - информации о периоде декларации состоит из 2-разрядного имера карагла (для 1 квартала - 03, для 2 квартала -<br>(бобб - год, ми - месиц, да - день формирования передаваемого файла;<br>• 0 - идентификационный иммер файла - имер передаваемого файла;<br>• 0 - идентификационный имер файла - имер передаваемого файла;<br>• 0 - идентификационный имер файла - имер передаваемого файла;<br>• 0 - идентификационный префикс, приникального идентификатора GUID).<br>Формы для деклараций 8-10 (перевозки / мощности)<br>R_ с духзивный префис, приникарие и завчение N (1 - для 8 й формы, 2 для 9й формы; 3 для 10 й формы);<br>• 0 - идентификатор оптравителя информации, состоит из 10 или 12 (для 8 и 9й формы) для для 10 й формы);<br>• 0 - идентификацио порванделя и имер авиачение N (1 - для 8 й формы, 2 для 9й формы; - 0, для 2 квартала - 00, для 2 квартала - 00, для 2 квартана - 00, для 2 квартана - 00, для 2 кварт | Формат 4.30, 4.20         Формат 4.301           Филли, содержащие данные Декларации, представляеные организациями в электронном виде, должны иметь наименование следующего формат для деклараций с 1 по 7 (опт / произв) R_0_Z_ddmmgggg_N_xml.sig.zip.et , где:           • R - друзлячный префикс, принимающий энечение D (1-7 в зависимости от формы);         • • • • • • • • • • • • • • • • • • •                                                                                                    | Формат 4.30, 4.20 Формат 4.01     Файлы, содержащие данные Декларации, представляемые организациями в электронном виде, должны иметь     наименозание следующего формата. Формы для деклараций с 1 по 7 (опт / произа) R_0_Z_ddmmgggg_N.xml.sig.zip.en     ; race: <ul> <li>R - двухлячный префилс, принимающий элемение D (1-7 в зависимости от формы);</li> <li>- информацие о периоде декларации, состоит из 10-разрядного IMHI организация;</li> <li>- информацие о периоде декларации с сотоит из 10-разрядного IMHI организация;</li> <li>- информацие о периоде декларации состоит из 10-разрядного ИМН организация;</li> <li>- информацие о периоде декларации состоит из 10-разрядного ИМН организация;</li> <li>- обс. год. м инесци, дл день формирования передавемого файла;</li> <li>- информацие о периоде декларации состоит из 2-разрядного имере кавртала (для 1 квртала - 00, для 2 квартала - 00, для 2 квартала - 00, для 2 квартала.</li> <li>- информацие, состоит из 2-разрядного оканся о файла;</li> <li>- информацие, переодавемого файла;</li> <li>- информацие:</li> <li>- информацие, переодавемого файла;</li> <li>- идентификатор отпрывателя информацие;</li> <li>- информацие:</li> <li>- идентификатор отпрывателя информацие;</li> <li>- информацие:</li> <li>- информацие:</li></ul>                                                                                                    | Іодать ,                                                           | екларацию                                                                                                    |                                                                                                    |                                                                                                    |                                                                                                    |                                                                                                    |                                   |
|----------------------------------------------------------------------------------------------------|----------------------------------------------------------------------------------------------------|----------------------------------------------------------------------------------------------------|--------------------------------------------------------------------|----------------------------------------------------------------------------------------------------|----------------------------------------------------------------------------------------------------|----------------------------------------------------------------------------------------------------|----------------------------------------------------------------------------------------------------|----------------------------------------------------------------------------------------------------|-----------------------------------|
| Файлы, содержащие данные Декларации, представляемые организациями в электронном виде, должны иметь<br>намиенование следующего формата: Формы для деклараций с 1 по 7 (опт / произв) R_O_Z_ddnimgggg_Nxml sig.zip.en<br>, где:<br>• R - друхнячный префикс, приникающий эначение D (1-7 в зависимости от формы);<br>• 0 - идеитификатор отправителя информации, состоит из 10-разрядного HMH организации;<br>• Z - информация о периоде декларации состоит из 2-разрядного номера карагая (для 1 квартала - 03, для 2 квартала<br>• 66,для 3 квартала - 09, для 4 квартала - 00) и последней цифры года, за который передаеста информация;<br>• 6666 - года, ма - месяц, да - день формирования передаваемого файла;<br>• N - идеитификационный номер файла - номер передаваемого файла;<br>• N - идеитификационный номер файла - номер передаваемого файла;<br>• Формы для деклараций 8-10 (перевозки / мощности)<br>R_0 Z_ddnimggg_Nxml.sig.zip.enc, где:<br>• R - друхначий префис, приникающий эначение N (1 - для 8 й формы, 2 для 10 й формы);<br>• 0 - идеитификацио опериаделая информации, состоит из 10 или 12 (для 8 и борон) адия 10 й формы);<br>• 0 - идеитификато оправителя информации, состоит из 10 или 12 (для 8 и борон) адия 10 й формы);                                                                                                    | Файла, содержащие данные Декларации, представляемые организациами в электронном виде, должны иметь<br>наимеование следующего формата: Формы для деклараций с 1 по 7 (опт / произе) R_0_Z_ddmmgggg_N.xml.sig.zip.et<br>, где:<br>• R - даухзначный префикс, принимающий значение D (1-7 в зависимости от формь);<br>• O - идентификатор отправителя информации, состоит из 10-разрядного IUHH организации;<br>• GGGG - год, м - исесца, дл. день формирования передавеного файла;<br>• К - идентификатор отправителя информации, состоит из 2-разрядного номеря кавртала (для 1 квартала - 0), для 2 квартала<br>• 06 до год, м - исесца, дл. день формирования передавеного файла;<br>• К - идентификационный номер файла - номер передавеного файла;<br>• К - идентификационный номер файла - номер передавеного файла;<br>• К - идентификационный номер файла - номер передавеного файла;<br>• С - идентификационный номер файла - номер передавеного файла;<br>• К - даухзначный 8-10 (перевозик / мощности)<br>• С - идентификацио периоде декларации, состоит из 10 или 12 (для 8 и 5% формы, 3 для 10 й формы);<br>• С - идентификацио провикс, принимающий значение N (1 - для 8 й формы, 2 для 9% формы, 3 для 10 й формы);<br>• С - идентификацию перемоде декларации, состоит из 10 или 12 (для 8 и 5% формы, 3 для 10 й формы);<br>• С - идентификации перемоде декларации, состоит из 10 или 12 (для 8 и 5% формы, 3 для 10 й формы);<br>• С - идентификации перемоде декларации, состоит из 10 или 12 (для 8 и 5% формы, 3 для 10 й формы);<br>• С - идентификации перемоде декларации состоит из 10 или 12 (для 8 и 5% формы, 3 для 10 й формы);<br>• С - информации в перефакс, принимающий значение N (1 - для 8 й формы, 2 для 9% формы, 3 для 10 й формы);<br>• С - информации в перефакс, принимающий значение N (1 - для 8 й формы, 2 для 9% формы, 3 для 10 й формы);<br>• С - информации в перефакс, принимающий значение N (1 - для 8 й формы, 2 для 9% формы, 3 для 10 й формы);<br>• С - информации перефакс, принимающий значение N (1 - для 8 й формы, 3 для 10 й формы);<br>• С - информации перефакс, принимающий значение N (1 - для 8 й фо | Файлы, содержащие данные Декларации, представляемые организациями в электронном виде, должны иметь<br>наименование следиощего формата: Формы для деклараций с 1 по 7 (отт / произе) R_0_Z_ddningggg_N.xml.sig.zip.en<br>, где:<br>• R - друхнячный префикс, принимающий значение D (1-7 в зависимостн от формы);<br>• 0 - идентификатор отправителя информации, состоит из 10-разрядного IHH организации;<br>• 2 - информация о периоде декларации состоит из 2-разрядного номеря кавратала (для 1 кавртала - 03, для 2 квартала<br>06, для 3 квартала - 09, для 4 квартала - 00 и последней цифры года, за который передается информация;<br>• 0 - идентификационный помер файла - комер передаваемого файла;<br>• 0 - идентификационный помер файла - иомер передаваемого файла (36-симовлений номер передаваемого файла,<br>формы для деклараций 8-10 (перевозки / мощности)<br>R_0_Z_ddninggg_N.xml.sig.zip.enc , где:<br>• 0 - ицентификацио опримается информации, состоит из 10 или 12 (для 8 и 9% формы, 3 для 10 й формы);<br>• 0 - ицентификацио правителя информации, состоит из 10 или 12 (для 8 и 9% формы, 3 для 10 й формы);<br>• 0 - ицентификацио правителя информации, состоит из 10 или 12 (для 8 и 9% формы, 3 для 10 й формы);<br>• 0 - ицентификацио периоде декларации состоит из 10 или 12 (для 8 и 9% формы, 3 для 10 й формы);<br>• 0 - ицентификацио периоде декларации, состоит из 10 или 12 (для 8 и 9% формы) сода, за который передается информация;<br>• 0 - ицентификацио периоде декларации состоит из 10 или 12 (для 8 и 9% формы);<br>• 0 - ицентификацио периоде декларации состоит из 10 или 12 (для 8 и 9% формы);<br>• 0 - ицентификацио периоде декларации состоит из 10 или 12 (для 8 и 9% формы);<br>• 0 - ицентификацио периоде декларации болго из ретирамого помера каврата. 00, для 2 квартала<br>• 06606 - год, ми - месяц, да - день формирования передаваемого файла (36-симовльный номер передаваемого файла);<br>• 0 - ицентификационный помер файла - комер передаваемого файла (36-симовльный номер передаваемого файла);<br>• 0 - идентификационный помер файла - комер передаваемого файла (36-симовльный номер п | Фор                                                                | ат 4.30, 4.20 Формат                                                                                                    | 4.01                                                                                                    |                                                                                                    |                                                                                                    |                                                                                                    |                                   |
| <ul> <li>R - друхначный префикс, принимающий значение D (1-7 в зависимости от формы);</li> <li>О - идентификатор отправителя информации, состоит из 10-разрядного 1ИН организации;</li> <li>Z - информацие о периоде декларации состоит из 2-разрядного номера каратала (для 1 каратала - 03, для 2 квартала - 04, для 2 квартала - 05, для 3 квартала - 05, для 3 квартала - 05, для 3 квартала - 05, для 3 квартала - 06, для 3 квартала - 07, для 2 квартала - 06, для 3 квартала - 07, для 2 квартала - 07, для 2 квартала - 07, для 2 квартала - 07, для 2 квартала - 08, для 3 квартала - 07, для 2 квартала - 07, для 2 квартала - 07, для 2 квартала - 08, для 3 квартала - 08, для 3 квартала - 07, для 2 квартала - 07, для 2 квартала - 07, для</li></ul>                                  | <ul> <li>R - друхнячный префикс, принимающий значение D (1-7 в зависимости от формы);</li> <li>• и нделинфикатор отправителя информации, состои из 10-разрядного IHH организации;</li> <li>• 2 - информация о периоде декларации состои из 2-разрядного намеря каартала (для 1 каартала 06, для 3 каартала - 07, для 4 каартала - 00 и последней цифон года, за который передаетка информация;</li> <li>• GGGG - год, ми - икесци, дд - день формирования передаеемого файла (36-символьный номер передаваемого файла, и формирования передаеемого файла (36-символьный номер передаваемого файла, формируется с использованием глобально уникального идентификатора GUID).</li> <li>• Формы для деклараций 8-10 (переезози / монцости)</li> <li>• R друхначией преческа пречедаеемого частификатора GUID).</li> <li>• Формы для деклараций 8-10 (переезози / монцости)</li> <li>• R друхначией преческа пречедаеемого наратификатора GUID).</li> <li>• • идентификатор отправителя информации, состои и 10 или 12 (для 8 и 9й формы), 3 для 10 й формы);</li> <li>• - индентификацию о переидае сенларации состои из 10 или 12 (для 8 и 9й формы для для - 00, для 2 каартала - 00, для 2 каартала - 00, для 4 каертала - 00 и последией шифою года, за который передаеското IHH организации;</li> <li>• - саухизанция о переида сенларации состои из 12 наиром гомера картала (для 1 картала - 01, для 2 картала - 00, для 4 каертала - 00 и последией шифою года, за который передаески информация;</li> <li>• GGGG - год, ми - икесци, да - день формирования передаваемого файла (36-символьный номер передаваемого файла;</li> <li>• наркониция о переида сенларации состои из 2-рактаристо номера картала (для 1 картала - 00, для 2 картала - 00, для 2 картала - 00, для 2 картала - 00, для 4 каертала - 00 и последией шифою года, за который передаески информация;</li> <li>• GGGG - год, ми - икесци, да - день формирования передаваемого файла (36-символьный номер передаваемого файла;</li> </ul>                                                                                                    | <ul> <li>R - друхначный префикс, принимающий значение D [1-7 в зависниости от формы);</li> <li>- информация о периоде декларации, состоит из 10-разрадного ИНИ организации;</li> <li>- информация о периоде декларации осстоит из 10-разрадного почера изартала (для 1 казртала - 09, для 2 казртала - 09, для 4 казртала - 00) и последней цифры года, за который передается информация;</li> <li>- GGGG - год, ма месяц, дл день формирования передаваемого файла;</li> <li>- информация о периоде декларация остоити из 10-разрадного изорай передается информация;</li> <li>- GGGG - год, ма месяц, дл день формирования передаваемого файла;</li> <li>- информация;</li> <li></li></ul>                                                                                                    | Файл<br>наил<br>, где                                              | ы, содержащие данные<br>енование следующего с<br>:                                                                                                    | Декларации, представл<br>рормата: Формы для д                                                                                                    | іяемые организациями в з<br>еклараций с 1 по 7 (опт /                                                                                                    | электронном виде, µ<br>/ произв) R_0_Z_dd                                                                                                    | должны иметь<br>mmgggg_N.xml.sig.                                                                                        | zip.en                            |
|                                                                                                    | 06, для 3 кварталь - 09, для 4 кварталь - 00) н последней цифры года, за который передвется информация;<br>• 6GGG - года, м. члескц, дс., сельн формиросыния передаваемого файла;<br>• N - идентификационный номер файла - комер передаваемого файла (36 символьный номер передаваемого файла,                                                                                                    | <ul> <li>06, для 3 квартля - 09, для 4 квартля - 00) и последней цифра года, за который передается информация;</li> <li>GGGG - год, ми - месяц, дд - день формирования передаваемого файла;</li> <li>N - идентификационный помер файла - комер передаваемого файла (35-символьный номер передаваемого файла, формируется с использованиеи глобально уникального цаентификатора GUID).</li> <li>Формы для деклараций 11,12 (розница / пие)</li> <li>R.o.Z. ddminegeg, N.xm.1:§:др-еле, где:</li> <li>R - архизначый префисс, поничимарший такиение R (1 - для 11й формы).</li> </ul>                                                                                                    | • F<br>• C<br>• Z<br>• N<br>• O<br>• N<br>• P<br>• F<br>• C<br>• Z | <ul> <li>двухзначный префикс</li> <li>идентификатор отпра</li> <li>информация о период, для 3 квратова - 09, д</li> <li>GGG - год, мм - месяц, ј</li> <li>идентификационный и омируется с использоо омируется с использоа мы для деклараций в-1</li> <li>Z_ddmmgggg_ N.xml.sig, духзначный префикс</li> <li>идентификатор отпра</li> <li>информация о период.</li> </ul> | принимающий значени<br>ителя информации, со<br>је декларации состоит<br>з 4 квартая - 00) и пос<br>ца - день формировани<br>комер файла - номер п<br>анием глобально уника<br>0 (перевозки / мощноо<br>zip.enc, где:<br>принимающий значени<br>вителя информации, состоит | не D (1-7 в зависнимости от<br>стоит из 10-разрядного ИИ<br>из 2-разрядного номера и<br>а передаваемого файла;<br>гредаваемого файла (36-с<br>лимного идентификатора I<br>илиного идентификатора I<br>(тти)<br>не N (1 - для 8 й формы, 2<br>стоит из 10 или 12 (для 8<br>и 2-разрядного номера к | : формы);<br>НН организации;<br>вартала (для 1 кварт<br>который передается<br>символьный номер г<br>GUID).<br>2 для 9й формы, 3 дл<br>и 9й формы, 3 дл<br>авртала (для 1 кварт | ала - 03, для 2 квај<br>информация;<br>тередаваемого фай<br>пя 10 й формы);<br>ого ИНН организац<br>ала - 03, для 2 квај | ртала -<br>іла,<br>ии;<br>ртала - |

Если сам файл и его имя обычно формируют программы подготовки деклараций с расширением – «.xml», то сформировать подписанный и зашифрованный файл (**sig.zip.enc**) — это обязанность самого декларанта.

Для выполнения требований ФСРАР по подписанию и шифрованию фалов может быть использована программы «КриптоАРМ».

"КриптоАРМ" – одна из самых известных в нашей стране универсальных <u>программ для</u> <u>шифрования и электронной подписи файлов</u>. Используется, в том числе для защиты корпоративной и личной информации, передаваемой по Интернету, электронной почте и на съемных носителях (диске, флэш-карте). Использовать «КриптоАРМ» для подписания и шифрования файлов деклараций <u>рекомендует</u> <u>и сам ФСРАР</u>.

Программа «КриптоАРМ» сертифицирована и соответствует требованиям: ГОСТ 28147-89, ГОСТ Р. 34.11-94, ГОСТ Р. 34.10-2001, требованиям к средствам электронной подписи, утвержденным приказом ФСБ России от 27.12 .2011 №796

Приобрести программу можно, в том числе, <u>в офисах продаж</u> компании «ОВИОНТ ИНФОРМ».

# Как подписать и зашифровать файл, подготовленный не в Баланс-2W?

- 1. Откройте папку с файлом декларации
- 2. Нажмите на файл декларации правой кнопкой мыши, затем КриптоАРМ Подписать и зашифровать

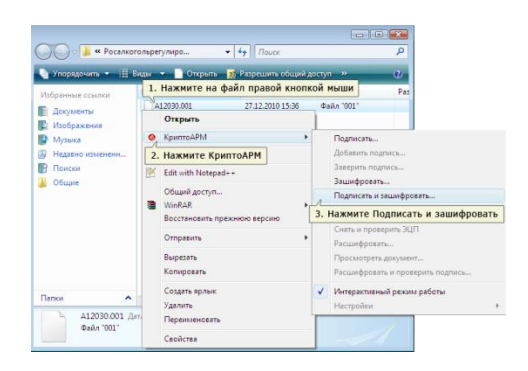

#### 3. В следующем окне нажмите "Далее"

| r<br>КриптоАРМ :: Подписа | ть и зашифровать                                                                                                | ×    |
|---------------------------|----------------------------------------------------------------------------------------------------|------|
|                           | Вас приветствует Мастер<br>создания электронной подписи и<br>шифрования данных!                                 |      |
|                           | Для выполения операции вам необходимо<br>выбрать:                                                               |      |
|                           | 1) файл с данными для подписи и шифрования                                                                      |      |
|                           | <ol> <li>сертификат открытого ключа для формирования<br/>подписи, имеющий привязку к закрытому ключу</li> </ol> |      |
|                           | 3) алгоритм шифрования                                                                                          |      |
|                           | 4) сертификаты получателей шифрованных данных                                                                   |      |
|                           | Для упрощения работы вы можете выбрать уже<br>установленные настройки параметров подписи:                       |      |
|                           | Наименование:                                                                                                   | ]    |
| /                         | Использовать настройку по умолчанию                                                                             |      |
|                           | Нажмите Далее                                                                                                   |      |
|                           | < <u>Н</u> азад Далее > Отмен                                                                                   | ia 🗌 |

4. Выберите кодировку и каталог для файла, нажмите "Далее"

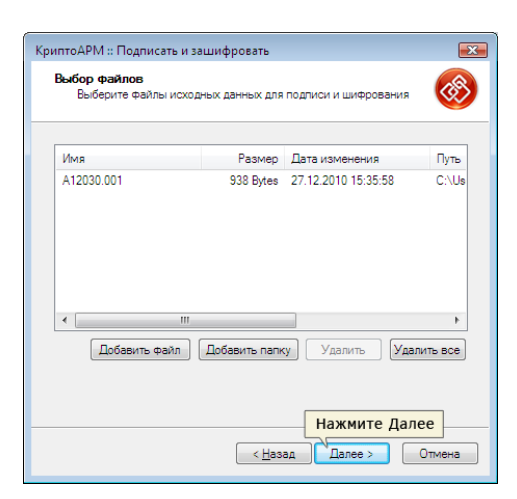

5. Выберите кодировку шифрования "BASE64", нажмите "Далее"

| КриптоАРМ :: Подписать и зашифровать 🛛 💽                                                                           |
|----------------------------------------------------------------------------------------------------|
| Выходной формат<br>Выберите желаеный выходной формат файла подписи                                                 |
| Кодировка и расширение<br>1. Выберите ВАЅЕ64-кодировка<br>ВАЅЕ64-кодировка *. від<br>Отключить служебные заголовки |
|                                                                                                    |
| 2. Нажмите Далее<br><hr/> <hr/> <hr/> Стиена <hr/> Отиена <hr/>                                                    |

6. Выберите из выпадающего списка "Утверждено" и добавьте комментарий, затем нажмите "Далее"

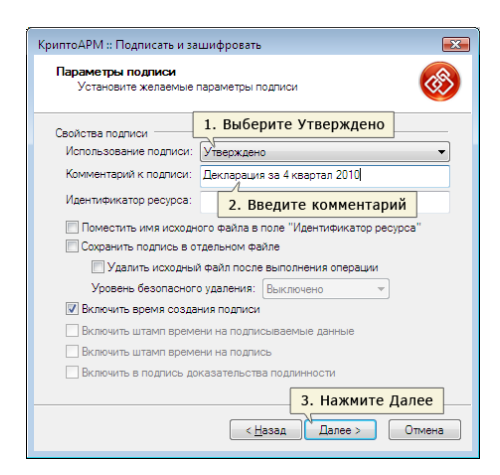

7. В следующем окне нажмите "Выбрать"

| КриптоАРМ :: Подписать и заш                | ифровать                       |
|---------------------------------------------|--------------------------------|
| Параметры подписи<br>Установите желаемые па | раметры подлиси                |
| Сертификат для создания под                 | лиси ————                      |
| Владелец сертификата:                       |                                |
| Хеш алгоритм:                               | Нажмите Выбрать                |
|                                             | Выбрать Просмотреть            |
|                                             |                                |
|                                             |                                |
|                                             |                                |
|                                             |                                |
|                                             |                                |
|                                             | < <u>Н</u> азад Далее > Отмена |

8. Выберите ваш личный сертификат для сдачи отчетности в Росалкогольрегулирование, нажмите **"Далее"** 

| 😣 Хранилище серт | ификатов        |          |             |
|------------------|-----------------|----------|-------------|
| Назначение: <Люб | oe>             |          | • Настроить |
| Личное хранилище | сертификатов    |          |             |
| Владелец         | Издатель        | Действ   | Действ      |
|                  | CentrInform SPb | 21.12.2  | 21.12.2     |
| 1. Выбе          | оите сертификат | ]        |             |
|                  |                 |          |             |
|                  |                 |          |             |
|                  |                 |          |             |
|                  |                 |          |             |
|                  |                 |          |             |
|                  |                 |          |             |
|                  |                 |          |             |
| Обновить         |                 |          | http        |
| Соповить         |                 | 2. Нажми |             |
|                  |                 | ОК       | Отмена      |
|                  |                 |          |             |

9. В открывшемся окне нажмите "Далее"

| КриптоАРМ :: Подписать и за              | ашифровать 🎫                                    |
|------------------------------------------|-------------------------------------------------|
| Параметры подписи<br>Установите желаемые | параметры подлиси                               |
| Сертификат для создания г                | юдписи                                          |
| Владелец сертификата:                    | CN=                                             |
| Хеш алгоритм:                            | GOST R 34.11-94 👻                               |
|                                          | Выбрать Просмотреть                             |
|                                          |                                                 |
|                                          |                                                 |
|                                          |                                                 |
|                                          |                                                 |
|                                          |                                                 |
|                                          |                                                 |
|                                          | Нажмите Далее<br>< <u>Н</u> азад Далее > Отмена |
|                                          |                                                 |

10. В следующем окне выберите кодировку шифрования "**BASE64**" и расширение "**enc**", выберите каталог для архивирования файла, нажмите "**Далее**"

| иптоАРМ :: Подпис | ать и защифровать                             |
|-------------------|-----------------------------------------------|
| Выходной форма    | ит файла                                      |
| Выберите жела     | емый выходной формат зашифрованного файла 🫛 🥸 |
| Кодировка и расши | рение                                         |
| 1. Выберите       | BASE64-кодировка                              |
| 💩 BASE64-коди     | ровка <sup>*</sup> . enc                      |
| 2. Выберите       | каталог для файла                             |
| • Архивировать    | » файлы перед шифрованием                     |
| Имя файла:        | С:\Росалкогольрегулирование\А12030.00 Выбрать |
| 🔘 Помещать вы     | иходные файлы в указанный каталог             |
| С:\Росалкоголь    | регулирование\ Выбрать                        |
| 🥅 Сохранять стр   | руктуру вложенности каталогов                 |
|                   | 3. Нажмите Далее                              |

11. Выберите тип криптопровайдера "Crypto-Pro GOST R....." и нажмите "Далее"

| КриптоАРМ :: Подписать и зашифровать 🛛 📧                                               |
|----------------------------------------------------------------------------------------|
| Свойства шифрования<br>Выберите необходимые свойства шифрования                        |
| Режим шифрования для о <u>тправителя сообщения</u>                                     |
| Оспользовать криптоп 1. Выберите тип криптопровайдера                                  |
| Тип криптопровайдера: Стурto-Pro GOST R 34.10-2001 Cryptograph 💌                       |
| Алгоритм шифрования: GOST 28147-89 🗸                                                   |
| <ul> <li>Использовать собственный сертификат</li> <li>Владелец сертификата:</li> </ul> |
| Алгоритм шифрования:                                                                   |
| Выбрать Просмотреть<br>Включить сертификат в список получателей                        |
| 2. Нажмите Далее<br>Сназад Палее Отмена                                                |

12. В следующем окне необходимо выбрать сертификат получателя **Росалкогольрегулирование**, для этого нажмите **"Добавить"** 

| ертификаты п | олучателей: |              |                |
|--------------|-------------|--------------|----------------|
| Владелец     | Издатель    | Действителен | с Действителен |
|              |             |              |                |
| [            | Нажмите Доб | бавить       |                |

13. В хранилище сертификатов **"другие пользователи"** выберите сертификат **Росалкогольрегулирования** и нажмите **"ОК"** 

| 🛞 Хранилище сертификатов      |                      |             |        |
|-------------------------------|----------------------|-------------|--------|
| Назначение: <Любое>           |                      | - Hact      | гроить |
| Личное хранилище сертификатов | Сертификаты других п | ользователе | ей     |
| Владелец                      | Издатель             | Действ      | Дей    |
| Росалкогольрегулирование      | CentrInform SPb      | 15.12.2     | 15.1:  |
| 1. Выберите сертиф            | оикат Росалкогол     | ьрегулир    | ование |
|                               |                      |             |        |
|                               |                      |             | -      |
| Обновить Просмотр             | Импор 2. Нажи        | ите ОК      | мена   |

14. В следующем окне нажмите "Далее"

| ертификаты пол | учателей:       | 1              |              |
|----------------|-----------------|----------------|--------------|
| Владелец       | Издатель        | Действителен с | Действителен |
| Росалкогол     | Centrinform SPb | 15.12.2010     | 15.12.2011   |
|                |                 |                |              |
| Д              | обавить) Уда    | алить Удалить  | все) Просмо  |

15. В следующем окне нажмите "Готово"

| КриптоАРМ :: Подписать и зашифровать 🛛 🕰 |                                                                                                    |                                                                                                    |                       |  |  |  |
|------------------------------------------|----------------------------------------------------------------------------------------------------|----------------------------------------------------------------------------------------------------|-----------------------|--|--|--|
|                                          | Статус —<br>Данные, необходимые для электронной подписи и<br>шифрования, собраны                                                |                                                                                                    |                       |  |  |  |
|                                          | Параметры                                                                                                    |                                                                                                    |                       |  |  |  |
| <b>L</b>                                 | Сертификат подписи<br>Формат подписи<br>Криптопровайдер<br>Формат шифрования<br>Получатель 1<br>Входной файл 1<br>Въкодной файл | Короткова Ольга Дмитр<br>BASE64 кодировка (*.sig<br>Crypto-Pro GOST R 34.10<br>BASE64 кодировка (*.en<br>Pocankoronьperynupos<br>C:\Users\Taha\Desktop\<br>C:\Pocankoronьperynupos | 4<br>-<br>-<br>F<br>D |  |  |  |
|                                          | Сохранить данные в настройку для дальнейшего<br>использования<br>Наименование:                                                  |                                                                                                    |                       |  |  |  |
| 7                                        | Настроить отображение шагов Мастера Вы можете<br>в меню приложения "Управление настройками".<br>Нажмите Готово                  |                                                                                                    |                       |  |  |  |
| < Назад Готово Отмена                    |                                                                                                    |                                                                                                    |                       |  |  |  |

16. Убедитесь, что декларация подписана успешно

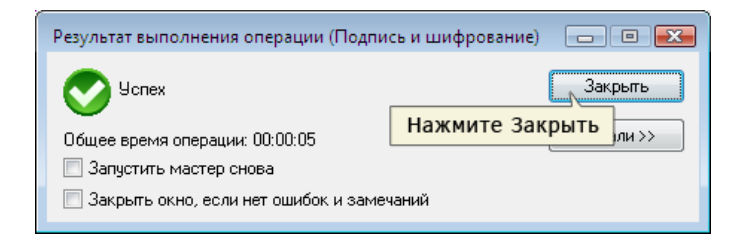

При подписании к имени файла добавляется расширение **.sig.zip.enc** . Расширение **.enc** может не отображаться в проводнике Windows.

После того, как вы успешно зашифровали и подписали декларацию, необходимо отправить ее через «Личный кабинет» на сайте <u>Росалкогольрегулирования</u>.

### Как подписать и зашифровать файл, подготовленный в Баланс-2W?

Переводим статус предварительно подготовленного документа в статус «Готов к сдаче».

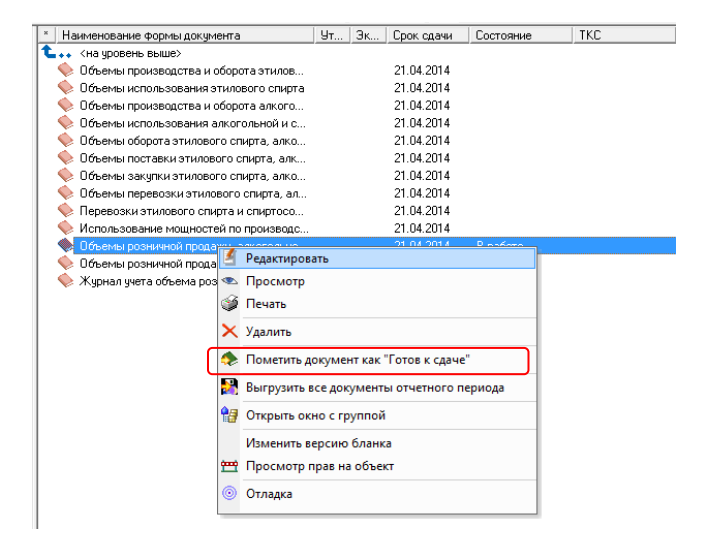

Указываем подписантов документа.

| е Подг                    | писи на документе                                                                                                    |                                          |                                                                                                    |
|---------------------------|----------------------------------------------------------------------------------------------------|------------------------------------------|----------------------------------------------------------------------------------------------------|
| ₽ Py                      | ководитель:                                                                                                    |                                          | Уполномоченный представитель (сторонняя организация):                                                    |
| Пе                        | етров Петр Петрович                                                                                                    |                                          |                                                                                                    |
|                           | авный букгалтер или другое должностное лицо:                                                                                                    |                                          | Исполнитель:                                                                                             |
|                           | <u>~</u>                                                                                                    |                                          | 7                                                                                                    |
| Вн                        | нимание: В налоговой отчетности требуется, к<br>зязи должна совпадать с владельцем ЭЦП отп<br>сли отчет будет отправляться по ТКС не руков<br>аписи, и не забиолся са него плести долероно                                                                                      | ак праві<br>равител<br>одителе           | ило, одна подпись, которая при отправке по каналаї<br>я.<br>м, а другим лицом, укажите именно это лицо в |
| Вн<br>св<br>Ес<br>по      | нимание: В налоговой отчетности требуется, к<br>зяаи должна совпадать с владельцем ЭЦП отп<br>сли отчет будет отправляться по ТКС не руков<br>дяниси и не забудьте для него ввести доверен<br>Дата подписания: 11.04.2014                                                       | ак праві<br>равител<br>одителе<br>ность! | ило, одна подпись, которая при отправке по каналаї<br>я.<br>м, а другим лицом, укажите именно это лицо в |
| Вн<br>св<br>Ес<br>по<br>Д | нимание: В налоговой отчетности требуется, к<br>яязи должна совпадать с владельцем ЭЦП отп<br>сли отчет будет отправляться по ТКС не руков<br>длики и не забудьте для него ввести доверен<br>Дата подписания: 11.04.2014                                                        | ак прави<br>равителе<br>ность!           | ило, одна подпись, которая при отправке по канала:<br>я.<br>м, а другим лицом, укажите именно это лицо в |
| Вн<br>св<br>Ес<br>по      | иммание: В налоговой отчетности требуется, к<br>язаи должна совпадать с владельцем ЭШП отп<br>сли отчет будет отправляться по ТКС не рукое<br>длиси и не забудьте для ието ввести доверен<br>Дата подписания: 11.04.2014 •<br>аполнять указанные подписи как предлагаемые по ум | ак прави<br>равител<br>одителе<br>ность! | ило, одна подпись, которая при отправке по каналан<br>я.<br>м. а другим лицом, укажите именно это лицо в |

Вызваем контекстное меню на подготовленном документе, находящемся в состоянии «Готов к сдаче», для формирования файла декларации, его подписания, архифирования и шифрования (в соответствии с требованиями ФСРАР).

| ₽CC                                       | ОСС <u>О</u> кна <u>П</u> омощь Отладка |                        |                                         |           |     |  |  |
|-------------------------------------------|-----------------------------------------|------------------------|-----------------------------------------|-----------|-----|--|--|
| тфель 🔍 Запрос 🛛 🖗 Импортировать          |                                         |                        |                                         |           |     |  |  |
|                                           |                                         | çe: v ¥ ¥ ¥            | 0 1 1 1 1 1 1 1 1 1 1 1 1 1 1 1 1 1 1 1 |           |     |  |  |
| A X                                       | Наименование форм                       | ы документа            | Ут Эк Срок сдачи                        | Состояние | TKC |  |  |
|                                           | 🖢 🛻 <на уровень выше                    | >                      |                                         |           |     |  |  |
|                                           | 🔶 Объемы произвор                       | ства и оборота этилов  | 21.04.2014                              |           |     |  |  |
|                                           | 🔶 Объемы использо                       | вания этилового спирта | 21.04.2014                              |           |     |  |  |
|                                           | 🔶 Объемы произвор                       | ства и оборота алкого  | 21.04.2014                              |           |     |  |  |
|                                           | 🔶 Объемы использо                       | вания алкогольной и с  | 21.04.2014                              |           |     |  |  |
|                                           | 🛛 🐤 Объемы оборота:                     | этилового спирта, алко | 21.04.2014                              |           |     |  |  |
|                                           | 🐤 Объемы поставки                       | этилового спирта, алк  | 21.04.2014                              |           |     |  |  |
|                                           | 📎 Объемы закупки :                      | этилового спирта, алко | 21.04.2014                              |           |     |  |  |
|                                           | 🐤 Объемы перевозк                       | и этилового спирта, ал | 21.04.2014                              |           |     |  |  |
|                                           | 📏 Перевозки этилов                      | вого спирта и спиртосо | 21.04.2014                              |           |     |  |  |
| =                                         | Использование м                         | ощностей по производс  | 21.04.2014                              | -         |     |  |  |
|                                           | Объемы рознич                           | 🗈 Просмотр             | // /// ////                             | в к сдаче |     |  |  |
|                                           | <ul> <li>Журнал учета об (</li> </ul>   | 🗿 Печать               |                                         |           |     |  |  |
|                                           | 2                                       | 🗙 Удалить              |                                         |           |     |  |  |
|                                           | •                                       | 👌 Пометить документ к  | ак "В работе"                           |           |     |  |  |
|                                           | <                                       | 훥 Пометить документ к  | ак "Сдан в ФСРАР"                       |           |     |  |  |
|                                           |                                         | Выгрузить документ н   | на диск                                 |           |     |  |  |
| 🔀 Выгрузить все документы отчетного перис |                                         |                        |                                         |           |     |  |  |
| -                                         | L                                       | Подписать и зашифр     | овать файлы для отправки                |           |     |  |  |
|                                           | 😭 Открыть окно с группой                |                        |                                         |           |     |  |  |
|                                           | 2                                       | 💾 Просмотр прав на об  | ъект                                    |           |     |  |  |
|                                           | (                                       | 💿 Отладка              |                                         |           |     |  |  |
|                                           | L                                       |                        |                                         |           |     |  |  |

#### В открывшемся окне выбираем те действия которые необходимы

| Подписать и зашифровать файлы деклараций для отправки                                                                                                    | 22                                                                                     |
|----------------------------------------------------------------------------------------------------|----------------------------------------------------------------------------------------|
| Укажите файлы деклараций для подписания и шифрования перед отправкой на портал Росалкогольрегулирования                                                                                                    |                                                                                        |
| Документ № ч № у Период<br>ФФОбъемы розничной продажи алкогольной и спир І квартал 2014                                                                                                    |                                                                                        |
|                                                                                                    | Область для выбора действия по<br>окончанию выгрузки файла                             |
| Пометить всё Снять все отметки                                                                                                    |                                                                                        |
|                                                                                                    |                                                                                        |
| По завершению выгрузки подписанного и зашифрованного Файла:                                                                                                    | Область для выбора сертификата<br>для подписания (личный) и<br>сертификатов шифрования |
| 🔽 Шифровать и подписать                                                                                                    |                                                                                        |
| Сертификат отправителя для подписания<br>Петров Петр Петрович - до 13.03.2015 14:35:00<br>Сертификат 1-го получателя для шифрования<br>Орган исполнительной власти субъекта РФ - до 05.12.2014 14:20:00<br>Сертификат 2-го получателя для шифрования<br>Федеральная служба по регулированию алкогольного рынка (Росалкогольрегулирования) до 05.12.2014 14:16:1 | Папка для сохранения сформированного файла                                             |
|                                                                                                    |                                                                                        |
| Имя папки для сохранения: D:\ФСРАР\АЛКАШИ_4кв_2013\ПК ЛАзурь-90\kopp<br>Будет сформирован подписанный и зашифорванный файл по требованиям Росалкогольрегулирования.<br>Скачать и установить сертификаты DИВ и ФСРАР<br>Для Москвы и Моск. Обл.                                                                                                    | Выгрузить ХОтмена                                                                      |
| Кнопка для скачивания и установки сертификатов шифрования.                                                                                                    |                                                                                        |

Для шифрования декларации используются сертификаты с именами «Орган исполнительной власти субъекта РФ», «Федеральная служба по регулированию алкогольного рынка», действующие на момент написания данной инструкции до 05.12.2014г. Эти сертификаты обновляются 1 раз в год, и поэтому 1 раз в год их необходимо актуализировать (т.е. скачивать и устанавливать), что производится по нажатию соответсвующей кнопки в группе «Скачать и установить...».

## Как быть, если срок сдачи уже подошел, а файлы нечем шифровать?

«Крипто АРМ Стандарт Плюс» имеет ознакомительный период в 30 дней. Поэтому рекомендуем скачать и установить именно эту версию программы. Скачать можно данную программу можно, перейдя по ссылке - <u>http://www.trusted.ru/wp-content/uploads/trusteddesktop.exe</u>

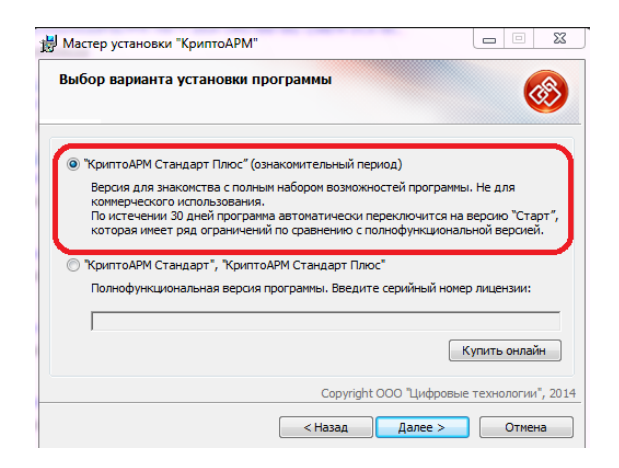